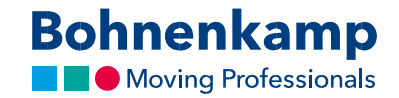

## Зміна даних

1. Щоб змінити дані свого облікового запису, перейдіть до розділу «Мій аккаунт» у верхньому правому кутку і продовжуйте, натиснувши на перший пункт меню «Панель управління».

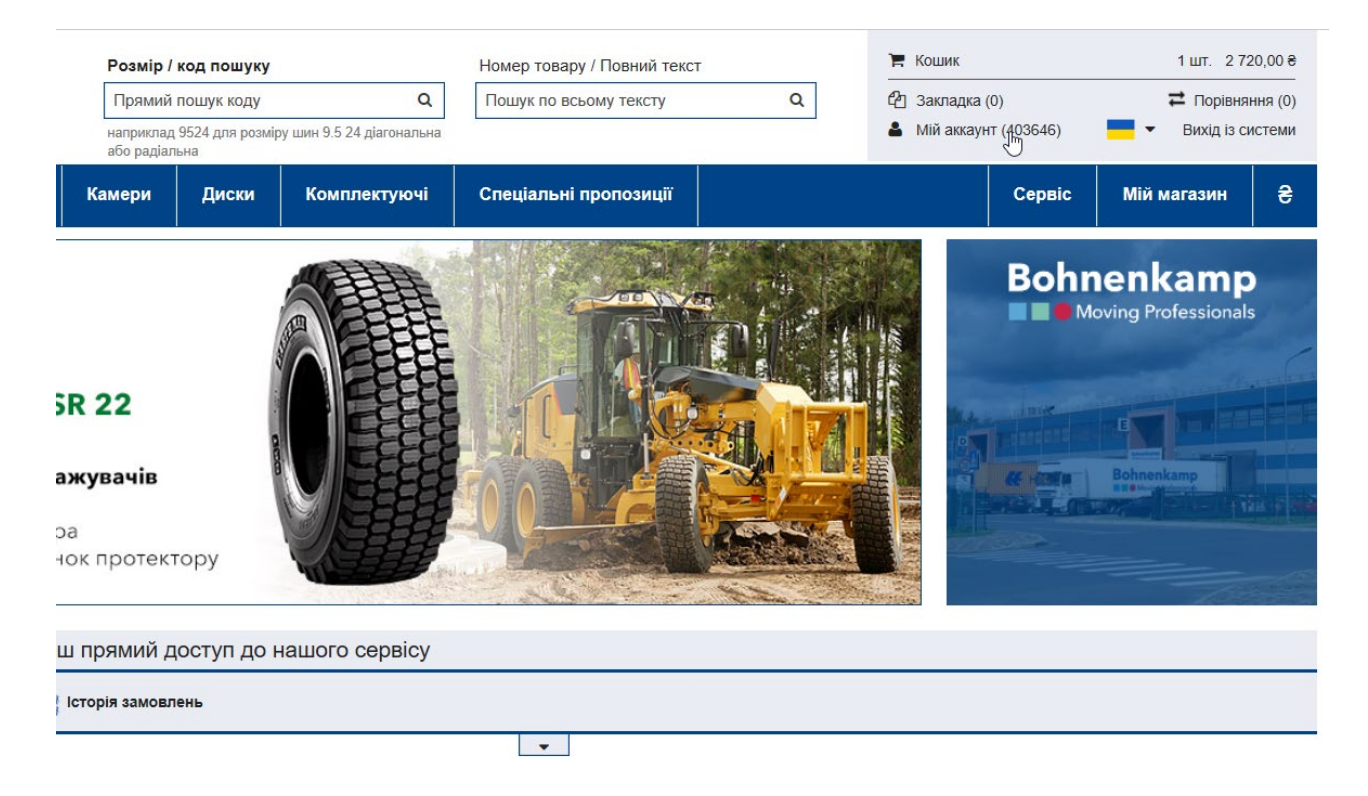

2. Тут ви можете змінити свій пароль - цей процес пояснюється у відповідному навчальному посібнику «Пароль». Ви також можете змінити дані свого облікового запису, а також змінити спосіб доставки рахунків-фактур, накладних та підтвердження доставки.

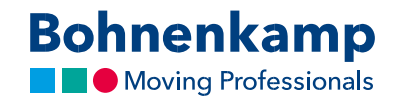

 Наприклад, у другій області «Адреса платника за замовчуванням» натисніть «Змінити основні дані», щоб змінити адресу вашого рахунку, використовуючи область введення. Підтвердіть свої зміни, натиснувши кнопку «Відправити». Ваші зміни будуть схвалені після візуальної перевірки.

| 🖻 📲 📕 Miž accayur | × + ~                                                               |                                                                     |                                                                                         |                                                    |                                                       |                                   |                                                                               |                                                          |     | -     | σ×  |
|-------------------|---------------------------------------------------------------------|---------------------------------------------------------------------|-----------------------------------------------------------------------------------------|----------------------------------------------------|-------------------------------------------------------|-----------------------------------|-------------------------------------------------------------------------------|----------------------------------------------------------|-----|-------|-----|
| ← → ○ @           | Bohnenkamp AG [DE] https://shop.bohnenkamp.ua/c                     | customer/account/                                                   |                                                                                         |                                                    |                                                       |                                   |                                                                               |                                                          | □ ☆ | ¢= &. | u   |
|                   |                                                                     | Bohnenkamp                                                          | Розмір / код пошу<br>Прямий пошук код<br>наприклад 9524 для роз<br>дагочальна або радал | <b>ку</b><br>у <b>Q</b><br>аміру шин 9,5 24<br>ама | Номер товару / Повний текст<br>Пошук по всьому тексту | Q                                 | <ul> <li>Кошик</li> <li>Закладка (0)</li> <li>Мій аккаунт (403645)</li> </ul> | 1 шт. 2 720.00 8<br>Поріаняння (0)<br>• Вихід із системи |     |       |     |
|                   |                                                                     | 🐔 Шини Колеса                                                       | Камери Диски                                                                            | Комплектуюч                                        | і Спеціальні пропозиції                               |                                   | Сервіс                                                                        | Мій магазин 😵                                            |     |       | e.  |
|                   |                                                                     | Мій аккаунт                                                         | Загальна інформа                                                                        | ація                                               |                                                       |                                   |                                                                               |                                                          |     |       | @   |
|                   |                                                                     | Загальна інформація                                                 | Контактна інформа                                                                       | ція:                                               |                                                       |                                   |                                                                               |                                                          |     |       |     |
|                   |                                                                     | Закладка                                                            | Номер клієнта:<br>403646                                                                |                                                    |                                                       |                                   |                                                                               |                                                          |     |       |     |
|                   |                                                                     | Історія замовлень                                                   | Haasa:<br>TEST Vadim V                                                                  |                                                    |                                                       |                                   |                                                                               | Змінити пароль                                           |     |       |     |
|                   |                                                                     | Моя настройка<br>магазими                                           | Адреса оплати за за                                                                     | мовчуванням:                                       | Факс:                                                 |                                   |                                                                               |                                                          |     |       |     |
|                   |                                                                     | Пропозиція                                                          | вул. Л. Українки 9<br>Поштовий індекс/М                                                 | licro:                                             | E-mail:                                               |                                   |                                                                               |                                                          |     |       |     |
|                   |                                                                     | Порівняння                                                          | 12345 м. Київ<br>Телефон:                                                               |                                                    | w21@balticom.lv                                       |                                   |                                                                               |                                                          |     |       |     |
|                   |                                                                     | •                                                                   |                                                                                         |                                                    | Повидомляти про пропозици                             |                                   | Зм                                                                            | ліна основних даних                                      |     |       |     |
|                   |                                                                     |                                                                     |                                                                                         |                                                    |                                                       |                                   |                                                                               |                                                          |     |       |     |
| 🔁 📲 🛄 Miž aocayer | × + ~                                                               |                                                                     |                                                                                         |                                                    |                                                       |                                   |                                                                               |                                                          |     | -     | a x |
| e ⇒ ⊖ a           | <ul> <li>Bormenkamp AG [DE] https://shop.bohnenkamp.ua/c</li> </ul> | customet/account/                                                   |                                                                                         |                                                    |                                                       |                                   |                                                                               |                                                          | 2   | 5= K. |     |
|                   |                                                                     | Bohnenkamp                                                          | Розмір / код пошу<br>Прямий пошук код                                                   | ку<br>у Q                                          | Номер товару / Повний текст<br>Пошук по всьому тексту | ٩                                 | 🗮 Кошик<br>🖓 Закладка (0)                                                     | 1 шт. 2 720.00 8<br>Порівняння (0)                       |     |       |     |
|                   |                                                                     | 🕋 Шини Колеса                                                       | дагеналыка обо радал<br>Камери Диски                                                    | мару шин чээ эч<br>ына<br>Комплектуюч              | і Спеціальні пропозиції                               |                                   | Сервіс                                                                        | Мій магазин                                              |     |       | C   |
|                   |                                                                     | Мій аккаунт                                                         | Загальна інформа                                                                        | ація                                               |                                                       |                                   |                                                                               |                                                          |     |       | @   |
|                   |                                                                     | Загальна інформація                                                 | Контактна інформац                                                                      | ųiя:                                               |                                                       |                                   |                                                                               |                                                          |     |       |     |
|                   |                                                                     | Закладка                                                            | Номер клієнта:<br>403646<br>Назва:                                                      |                                                    |                                                       |                                   |                                                                               |                                                          |     |       |     |
|                   |                                                                     | она ная Історія замовлень                                           | TEST Vadim V                                                                            |                                                    |                                                       |                                   |                                                                               | Змінити пароль                                           |     |       |     |
|                   |                                                                     | Моя настройка                                                       | Адреса оплати за за                                                                     | мовчуванням:                                       |                                                       |                                   |                                                                               |                                                          |     |       |     |
|                   |                                                                     | магазину                                                            | Вулиця:<br>вуд. Л. Українки 9                                                           |                                                    | Факс:                                                 |                                   |                                                                               |                                                          |     |       |     |
|                   |                                                                     | Пропозиція                                                          | Поштовий індекс/М<br>12345 м. Київ                                                      | істо:                                              | E-mail:<br>w21@balticom.lv                            |                                   |                                                                               |                                                          |     |       |     |
|                   |                                                                     | Порівняння                                                          | Телефон:<br>                                                                            |                                                    | Повідомляти про пропозиції                            |                                   |                                                                               | Відмінити<br>Підтвердити                                 |     |       |     |
|                   |                                                                     |                                                                     |                                                                                         |                                                    |                                                       |                                   |                                                                               |                                                          |     |       |     |
|                   |                                                                     | Інформація                                                          |                                                                                         | Мій аккаунт                                        |                                                       | Контак                            | сти                                                                           |                                                          |     |       |     |
|                   |                                                                     | Рехоблити<br>Загальні умови продажу, поставок і опл<br>Захист даних | ати                                                                                     | Кошик<br>Закладка                                  |                                                       | ТОВ "Бон<br>08114, Ка<br>Стоянка, | ченкамп"<br>июска обл.: Кисво-Святошинсы<br>вул. 21 км. Житомирського шо      | ий р-н. с.<br>ке                                         |     |       |     |
|                   |                                                                     |                                                                     |                                                                                         |                                                    |                                                       | Безко                             | оштовний тел.: <u>08003</u>                                                   | 300210                                                   |     |       |     |